## **EkS-App** aktivieren

## Voraussetzungen

- E-Banking Vertrag
- FinSign-App als Loginverfahren

| 1 | Melden Sie sich an Ihrem Computer auf<br><u>www.ersparniskassespeicher.ch</u> im EkS<br>E-Banking an.<br>Bestätigen Sie die Anmeldung mit der FinSign<br>App auf Ihrem Smartphone.<br>Gehen Sie auf "Einstellungen" und wählen Sie<br>"Login verwalten". | Zahlungen Handel Mitteilungen & Dokumente Einsteilungen<br>Login verwalten Finanztool Einstellungen                    |
|---|----------------------------------------------------------------------------------------------------|----------------------------------------------------------------------------------------------------|
| 2 | Legen Sie unter <b>«Mobile PIN ändern</b> » Ihre<br>persönliche Mobile PIN für die EkSBanking-App<br>fest.<br><b>Die «Mobile PIN» benötigen Sie, um sich in</b><br><b>der «EkSBanking-App» anzumelden</b> .                                              | Passwort ändern<br>Mobile PIN ändern<br>FinSign App aktivieren<br>Aktive FinSign Geräte<br><u>Zurück zum E-Banking</u> |
|   | <b>Empfehlung:</b> «Mobile PIN» bitte aus<br>Sicherheitsgründen nicht identisch wie die<br>«FinSign PIN» festlegen!                                                                                                    | AKTUELLES E-BANKING PASSWORT                                                                                           |

## **EkS-App** aktivieren

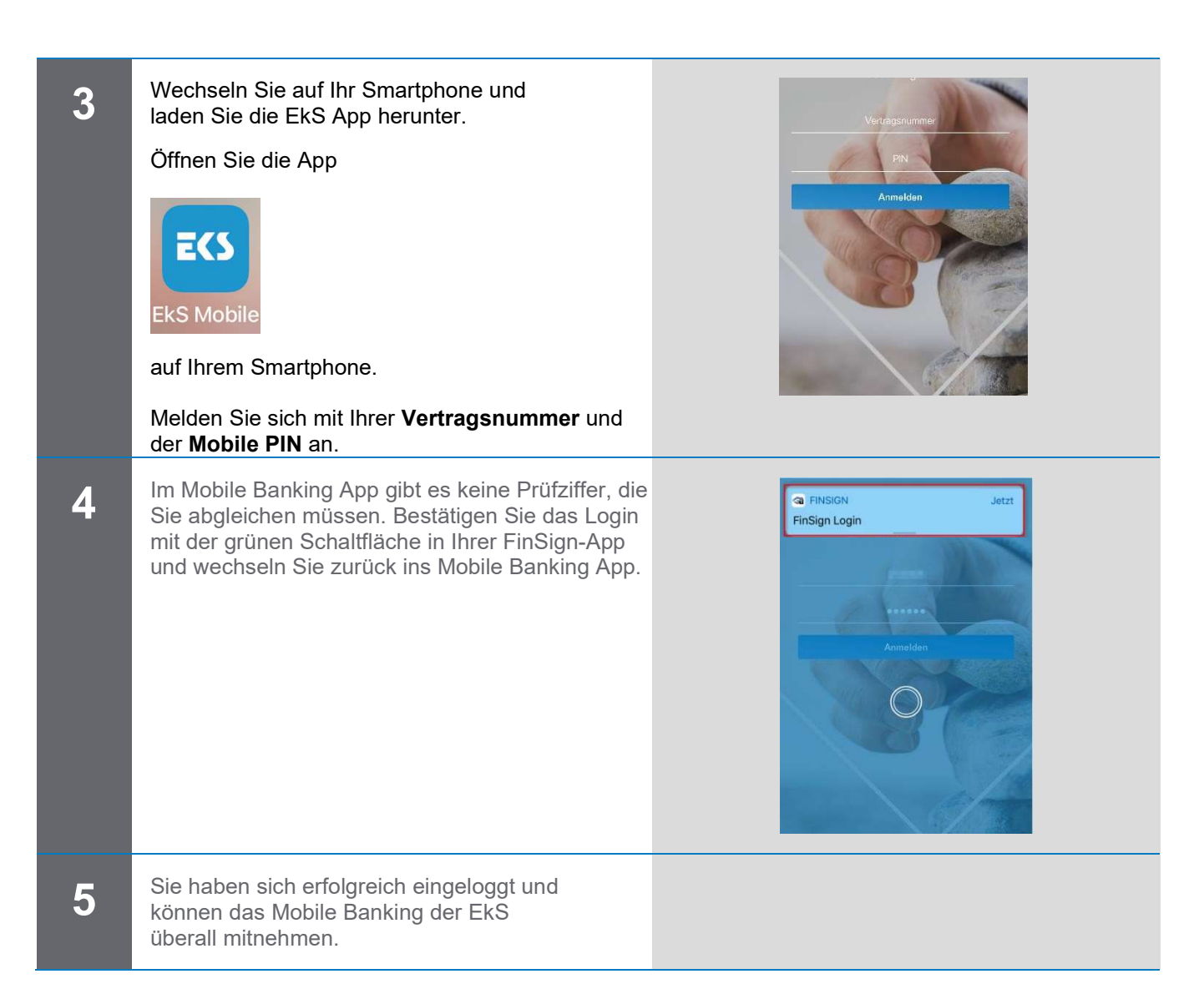

## Kontaktadresse bei Fragen oder Anregungen:

Ersparniskasse Speicher, Telefon 071 344 10 66 info@ersparniskassespeicher.ch